# 首次使用 MyData 平臺,需第二重重身分驗證

# MyData 平臺各種驗證工具說明,詳 https://mydata.nat.gov.tw/sp/about

# 一、免插卡驗證

## 1. 手機號碼-須申請人本人之門號

| 個人化資料自主運用(MyData)                               | 關於 MyData                                                                                          | 最新消息   | 資料下載   | 線上服務           | 臨櫃服務 ▼  | C | Q |
|-------------------------------------------------|----------------------------------------------------------------------------------------------------|--------|--------|----------------|---------|---|---|
|                                                 |                                                                                                    |        |        |                |         |   |   |
| 服務詳細介紹                                          |                                                                                                    |        |        |                |         |   | ^ |
|                                                 |                                                                                                    |        |        |                |         |   |   |
| 1                                               | 2                                                                                                  |        |        | 3              |         |   |   |
| 資料填寫                                            | 身分驗詞                                                                                               | 亞      |        | 下載完成           | Ś       |   |   |
| 雙重驗證                                            |                                                                                                    |        |        |                |         |   |   |
| 初次使用MyData平臺,為確認您的身分,需進行第二                      | 二證件驗證作業,                                                                                           | 您可選擇下死 | 列其中一種方 | 5式驗證           |         |   |   |
| 插卡馬                                             | <u>魚證</u> 免插卡                                                                                      | 驗證(行動化 | ;運用)   |                |         |   |   |
| 手機號码                                            | <b>雨</b> 行動自然人                                                                                     | 憑證     | 證件驗證   |                |         |   |   |
| 為確保您的權益,請詳細閱讀此行動身分識別使用                          | 月者約定條款及隱利                                                                                          | 山權告知條素 | 欠。     |                |         |   |   |
| 裂本(3) 袖允或更止(4) 停止鬼集、處埋或<br>者,得不予刪除。其行使方式依法令及本公司 | 要本(3) 補允或更止(4) 停止鬼集、處埋或利用(5) 删除。惟因執行業務所必需、特正日的消失則或木逾保存年限<br>者,得不予刪除。其行使方式依法令及本公司相關規定(twca.com.tw)。 |        |        |                |         |   |   |
| <ul> <li>● 當事人拒絕提供對其權益之影響:</li> </ul>           |                                                                                                    |        |        |                |         |   |   |
| 若您未能或無法提供以上個人資料予本公司,將                           | 将無法辦理本服務                                                                                           | 0      |        |                |         |   |   |
| <ul> <li>● 當事人拒絕提供對其權益之影響:</li> </ul>           |                                                                                                    |        |        |                |         |   |   |
| 若您未能或無法提供以上個人資料予本公司,將                           | 将無法辦理本服務                                                                                           | •      |        |                |         |   |   |
| 肆、 其他約定                                         |                                                                                                    |        |        |                |         |   |   |
| 一、本服務條款與隱私權條款如有未盡事宜,<br>者,依誠信原則處理之。             | 依本服務網站及各                                                                                           | 服務提供商業 | 之約定條款勃 | r理;若無相         | 開規定或非所適 | 间 |   |
| 二、本公司得随時修改本服務條款,修改後內                            | 容將於本服務相關                                                                                           | 網頁公告,  | 不另作個別通 | <b>1</b> 知,一經公 | 告即視為生效且 | 您 |   |
| 已受到合法通知,您繼續使用本服務的行為,加                           | 售被祝 <b>싊</b> 接受該修:                                                                                 | 2内谷・如2 | 5公司木進行 | 公告,該修          | 戉内容無效。  |   |   |
| 請務必閱讀完畢上述行動身分識別服務使用者約5                          | E條款及隱私權告知                                                                                          | 口條款內容。 |        |                |         |   |   |
| □ 我已了解並同意                                       |                                                                                                    |        |        |                |         |   |   |
| 千继號碼(必摘), 活为★ ↓ 夕下 う明號 ↔                        |                                                                                                    |        |        |                |         |   |   |
| 請輸入手機號碼,共10碼                                    |                                                                                                    |        |        |                |         |   |   |
|                                                 |                                                                                                    |        |        |                |         |   |   |
|                                                 | 下一步                                                                                                |        |        |                |         |   |   |

## 2. 行動自然人憑證(原 TW FidO)

(1) 使用用手機/平板及行動自然人憑證 APP 進行驗證。

(2) 須先使用自然人憑證、晶片讀卡機及支援生物辨識之行動裝置後, 依據行動自然人憑證網站說明,完成註冊與綁定行動自然人憑證作業

|                              |               | 🗶 網站         | 尊覽 😧 常見問題 | 字級:中   | 前往會員專區 |
|------------------------------|---------------|--------------|-----------|--------|--------|
| 😽 個人化資料自主運用(MyData)          | 關於 MyDa       | ta 最新消息 資料下  | 載 線上服務    | 臨櫃服務 ▼ | A (    |
| 雙重驗證<br>初次使用MyData平臺,為確認您的身分 | · 需進行第二證件驗證作業 | ,您可選擇下列其中一   | 種方式驗證     |        |        |
|                              | 插卡驗證 免權       | 卡驗證(行動化運用)   | )         |        |        |
|                              | 手機號碼 行動自      | 然人憑證 雙證件     | 驗證        |        |        |
| 健保卡卡號(必項) 😔                  |               | 戶口名簿戶號(必填) 😔 |           |        |        |
| 請輸入健保卡卡號,共12碼                | ۲             | 請輸入戶口名簿戶號,   | 共8碼       |        | ø      |
|                              |               |              |           |        |        |
|                              | -7            | 步            |           |        |        |

### 3. 雙證件驗證

不須插卡,輸入健保卡卡號(12碼)與戶口名簿戶號(8碼)

|                              | 3. 網站導號 @ 常見問題 字級:中 前往會員專區                  |
|------------------------------|---------------------------------------------|
| 😽 個人化資料自主運用(MyData)          | 關於 MyData 最新消息 資料下載 線上服務 臨橿服務 🖛 🗎 🔍         |
| 雙重驗證<br>初次使用MyData平臺,為確認您的身分 | ,需進行第二證件驗證作業,您可選擇下列其中一種方式驗證                 |
|                              | 插卡驗證 免插卡驗證(行動化運用)                           |
| [                            | 手機號碼 行動自然人憑證 雙證件驗證                          |
| 健保卡卡號(必填) 🚱                  | 戶口名簿戶號(必填) 😔                                |
| 請輸入健保卡卡號,共12碼                | <ul><li>● 請輸入戶口名簿戶號,共8碼</li><li>●</li></ul> |
|                              |                                             |
|                              | 下一步                                         |

#### 二、插卡驗證-電腦須安裝元件,且須有讀卡機。

#### 1. 自然人憑證

須先安裝 <u>HiCOS 卡片管理工具</u>,請按右下角連結網址: https://moica.nat.gov.tw/download\_1.html

|                                                                                          |                                                                                    | 🤽 網站導覽 😮 常見問題                                         | 学級: 中           |
|------------------------------------------------------------------------------------------|------------------------------------------------------------------------------------|-------------------------------------------------------|-----------------|
| 個人化資料自主運用(MyData)                                                                        | 關於 MyData 最新消息                                                                     | 息 資料下載 線上服務                                           | 臨櫃服務 ▼ 👩 🝳      |
| 雙重驗證<br>初次使用MyData平臺,為確認您的身分,需進行第二詞<br>插卡驗語                                              | 證件驗證作業,您可選擇<br>全插卡驗證(行動                                                            | 下列其中一種方式驗證                                            |                 |
| 自然人憑證<br>讀攝入您的自然人憑證・並輸入PIN碼(必項)<br>請輸入您的PIN碼<br>④ PIN碼輸入累計錯誤3次,將會自動領卡,如需解鎖,請治 <u>內政部</u> | 禮金融憑證       健保卡       初次使用自然       調備安晶片調       該記 PIN 導了       透露管理中心         下一步 | 軟體金融憑證<br><b>代憑證驗證嗎?</b><br>青卡機並安裝 <u>HICOS卡片管理工具</u> | ,插卡輸入 PIN 碼即可完成 |
|                                                                                          |                                                                                    |                                                       |                 |

#### 2. 健保卡

(1) 健保卡須先註冊及取得密碼,請按右下角健保卡網路服務註冊,連結網 址 <u>https://cloudicweb.nhi.gov.tw/cloudic/system/mlogin.aspx</u>

(2)電腦須先安裝健保卡讀卡元件:請按右下角<u>安裝元件</u>, 連結網址 https://cloudicweb.nhi.gov.tw/cloudic/system/SMC/mEventesting.htm

|                                                                         |                              |                                                              | 🞗 網站導覽                    | ⑦常見問題              | 字級:中                 | 前往會員                    | 專區            |
|-------------------------------------------------------------------------|------------------------------|--------------------------------------------------------------|---------------------------|--------------------|----------------------|-------------------------|---------------|
| 個人化資料自主運用(MyData)                                                       | 關於 MyData                    | 最新消息                                                         | 資料下載                      | 線上服務               | 臨櫃服務 ▼               |                         | a,            |
| <mark>雙重驗證</mark><br>初 <b>灾使用MyData平臺,為確認您的身分,需進行</b><br><mark>攝</mark> | 第二證件驗證作業,<br>卡 <b>驗證</b> 免插卡 | 您可選擇下列<br>驗證(行動化)                                            | 其中一種方<br>重用)              | 式驗證                |                      |                         |               |
| 自然人憑證<br>請插入您的雖保卡·並輸入註冊密碼( <u>必項</u> )                                  | 硬體金融憑證                       | 健保卡<br><sub>初次使用健保卡</sub> 縣                                  | 軟體金<br>蠡證嗎?               | 融憑證                |                      |                         |               |
| 請輸入您的註冊密碼<br><b>驗證碼(必填)</b>                                             | 忘記註冊密碼?<br>指                 | 青備妥健保卡、<br>青檔下載 <u>安裝元(</u><br><u>服務註冊</u> 。<br><u>聿保卡檢測</u> | 晶片讀卡機, <u>;</u><br>生,插卡輸入 | 並請依照您的f<br>註冊密碼就可レ | 乍業系統版本(O:<br>以完成驗證,請 | S)選擇元件<br>詳 <u>健保卡網</u> | 安<br><u>路</u> |
| 1.3CB6T       DIMANNE                                                   |                              |                                                              |                           |                    |                      |                         |               |
|                                                                         | 下一步                          | <del>,</del>                                                 |                           |                    |                      |                         |               |

#### 3. 硬體金融憑證

須請先下載並安裝 TWCA 金融憑證元件後,再登入重新申請。 請按右下角安裝 Windows 版 TWCA 金融憑證元件或 Mac 版 TWCA 金 融憑證元件。

|                                                           | 🙏 網站導覽 🥑 常見問題 字級:中 前往會員專區                                                                                                    |
|-----------------------------------------------------------|----------------------------------------------------------------------------------------------------|
| 個人化資料自主運用(MyData) 關於 MyD                                  | ata 最新消息 資料下載 線上服務 臨櫃服務 🔻 😝 🝳                                                                                                    |
| 雙重驗證<br>初次使用MyData平臺,為確認您的身分,需進行第二證件驗證作對<br>插卡驗證<br>免     | 業,您可選擇下列其中一種方式驗證<br>插卡驗證(行動化運用)                                                                                                    |
| 自然人憑證<br>硬體金融憑證<br>請插入您的硬體金融憑證 · 並輸入PIN碼(必填)<br>請輸入您的PIN碼 | 健保卡 軟體金融憑證<br>初次使用硬體金融憑證驗證嗎?<br>Windows作業系統:請備妥晶片讀卡機並安裝 <u>Windows版TWCA金融憑證</u><br>元件。<br>Mac作業系統:請備妥晶片讀卡機並安裝 <u>Mac版TWCA金融憑證元件</u> 。<br>可以用哪些銀行的硬體金融憑證 |
| 下                                                         | —步                                                                                                    |

#### 4. 軟體金融憑證

須請先下載並安裝 TWCA 金融憑證元件後,再登入重新申請。 請按右下角安裝 Windows 版 TWCA 金融憑證元件或 Mac 版 TWCA 金 融憑證元件。

|                                         |                                                   | 🙏 網站導覽 🔞 🕯                                                                     | 常見問題 字級: 中                  | 前往會員專區 |
|-----------------------------------------|---------------------------------------------------|--------------------------------------------------------------------------------|-----------------------------|--------|
| 😽 個人化資料自主運用(MyData)                     | 關於 MyData 最新消息                                    | 息 資料下載 線上                                                                      | _服務 臨櫃服務 ▼                  | à đ    |
| 雙重驗證<br>初次使用MyData平臺,為確認您的身分,需進行第<br>插卡 | 二證件驗證作業,您可選擇<br>驗證 免插卡驗證(行動                       | 「列其中一種方式驗<br>(<br>化運用)                                                         | ÷7X<br>□ Ω                  |        |
| 選擇憑證                                    | 硬體金融憑證<br>初次使用軟<br>Windows作判<br>Mac作業系統<br>可以用哪些創 | 軟體金融憑<br>金融憑證驗證嗎?<br>系統:請安裝 <u>Windows</u><br>:請安裝 <u>Mac版TWCA</u><br>行的軟體金融憑證 | 設<br>版TWCA金融憑證元件<br>全融憑證元件。 |        |
|                                         | 下一步                                               |                                                                                |                             |        |